## **IPQ60xx UI setting**

- 1) input the IP: 192.168.1.1 and login;
- 2) Input the username: admin; password: password, then press the button "Login",

| Authorization Required<br>Please enter your usemame and password. |          |             |              |
|-------------------------------------------------------------------|----------|-------------|--------------|
| Username                                                          | admin    |             |              |
| Password                                                          | <i>"</i> |             |              |
| 1                                                                 |          | <u>©</u> Re | eset 🔲 Login |

- 3) network setting
  - IP Setting: setting IP in the path "network->Interfaces->LAN->IPV4 address"
  - DHCP setting:DHCP and other protocol setting in the path network->Interfaces->LAN->protocol"

| tus System Services Network Logout                                                                                    |                                                                                                   | 1101010100101                                      | OF THE PROPERTY OF THE PROPERTY OF THE PROPERT |
|----------------------------------------------------------------------------------------------------|---------------------------------------------------------------------------------------------------|----------------------------------------------------|----------------------------------------------------------------------------------------------------|
| erfaces Wifi Switch Static Routes Diagnostics Fil                                                                     | rewall Multi-WAN                                                                                  |                                                    | encar i nencar i nencar i nencar i nencar i ne                                                                                                    |
| N WANG LAN                                                                                                    |                                                                                                   |                                                    |                                                                                                    |
|                                                                                                    |                                                                                                   |                                                    |                                                                                                    |
| rraces - LAN                                                                                                    |                                                                                                   |                                                    |                                                                                                    |
| ils page you can configure the network interfaces. You can brid<br>use VLAN notation INTERFACE.VLANNR (e.g.: eth0.1). | dge several interfaces by ticking the "bridge inte                                                | rfaces" field and enter the names of several netwo | rk interfaces separated by spaces. You c                                                                                                    |
| ommon Configuration                                                                                                   |                                                                                                   |                                                    |                                                                                                    |
| eneral Setup Advanced Settings Physical Settings Fir                                                                  | ewall Settings                                                                                    |                                                    |                                                                                                    |
| atus                                                                                                    | Uptime: 0h 3m 1s<br>MAC-Address: EA:9F:<br>FRX: 161.56 KB (1832 F<br>br-lan TX: 467.16 KB (792 PK | BE:DF:31:0B<br>2kts.)<br>ts.)                      |                                                                                                    |
|                                                                                                    | IPv4: 192.168.1.1/24                                                                              |                                                    |                                                                                                    |
| otocol                                                                                                    | Static address                                                                                    | $\sim$                                             |                                                                                                    |
|                                                                                                    |                                                                                                   |                                                    |                                                                                                    |
| v4 address                                                                                                    | 192.168.1.1                                                                                       |                                                    |                                                                                                    |
| v4 address<br>v4 netmask                                                                                              | 192.168.1.1<br>255.255.255.0                                                                      |                                                    |                                                                                                    |
| v4 address<br>v4 netmask<br>v4 gateway                                                                                | 192.168.1.1<br>255.255.255.0                                                                      | <br>✓                                              |                                                                                                    |
| v4 address<br>v4 netmask<br>v4 gateway<br>v4 broadcast                                                                | 192.168.1.1<br>265.255.255.0                                                                      |                                                    |                                                                                                    |
| v4 address<br>v4 netmask<br>v4 gateway<br>v4 broadcast<br>se custom DNS servers                                       | 192.168.1.1<br>255.255.255.0                                                                      |                                                    |                                                                                                    |

## 4) wireless setting

• login the path network->Interfaces->WIFI, then choose one wifi,we select the red marked as example, click the button 'Edit'

| atus<br>terface: | System Services Network Logout<br>s Wifi Switch Static Routes Diagnostics Firewall Multi-WAN | 5+2-5+2-5+2-5+2- | 51205120505 | 12/05   | 1262   | 2005 |      | 20151 | 200    |
|------------------|----------------------------------------------------------------------------------------------|------------------|-------------|---------|--------|------|------|-------|--------|
| fi1: Ma          | aster "OpenWrt" wifi2: Master "OpenWrt" wifi0: Master "OpenWrt"                              |                  |             |         |        |      |      |       |        |
| reles            | s Overview                                                                                   |                  |             |         |        |      |      |       |        |
| 2                | Generic Atheros 802.11bgn (wifi0)                                                            |                  |             |         |        | Q    | Scan |       | Add    |
|                  | SSID: OpenWrt   Mode: Master Wireless is disabled or not associated                          |                  |             | 2       | Enable |      | Edit | ×     | Remove |
| 2000003          |                                                                                              |                  |             |         |        |      |      |       |        |
| Ľ                | Generic Atheros 802.11anac (wifi1)                                                           |                  |             |         |        | Q    | Scan |       | Add    |
|                  | STD: OpenWrt   Mode: Master<br><sub>0%</sub> Wireless is disabled or not associated          |                  |             | 29<br>2 | Enable |      | Edit | ×     | Remov  |
| <u>@</u>         | Generic Atheros 802.11anac (wifi2)                                                           |                  |             |         |        | Q    | Scan |       | Add    |
| 0.000            | SSID: OpenWrt   Mode: Master<br>ow Wireless is disabled or not associated                    |                  |             | 2       | Enable |      | Edit | ×     | Remove |
| ociat            | ted Stations                                                                                 |                  |             |         |        |      |      |       |        |

 The detail information show in the picture asbelow: Channel:for channel select; Transmit Power:signal chain power setting; ESSID:for ID

Mode: it support 4 mode AP, AP(WDS), client, client(WDS)

Wireless Security: for Encryption setting

| nterfaces Wifi Switch Static Routes Diagnostics Firewall                  | Multi-WAN                                                                                                    |
|---------------------------------------------------------------------------|----------------------------------------------------------------------------------------------------|
| vifi1: Master "OpenWrt" wifi2: Master "OpenWrt" wifi0: Master "O          | penWit*                                                                                                    |
| icoloss Notwork: Hastor "OpenWrt" (wifit notwork)                         |                                                                                                    |
| e Device Configuration section covers physical settings of the radio hard | v<br>ware such as channel, transmit power or antenna selection which are shared among all defined wireless networks (if the radio hardware is multi-SSID capable). Per network settings like encryption or |
| eration mode are grouped in the Interface Configuration.                  |                                                                                                    |
| Constal Entring Advanced Cottings                                         |                                                                                                    |
| Status                                                                    | SSID: OpenWrit   Mode: Master On, Wireless is disabled or not associated                                                                                                    |
| Wireless network is disabled                                              | 3 Enable                                                                                                    |
| Channel                                                                   | auto                                                                                                    |
| Transmit Power                                                            | [3 dēm (1 mW)                                                                                                    |
| Interface Configuration                                                   |                                                                                                    |
| General Setup Wireless Security Advanced Settings                         |                                                                                                    |
| ESSID                                                                     | (OpenWrt                                                                                                    |
| Mode                                                                      | Access Point                                                                                                    |
| Network                                                                   | ☑ tan: 過 素 素 素                                                                                                    |
|                                                                           | wan: 2                                                                                                    |
|                                                                           | uane: 🖉                                                                                                    |
|                                                                           | create:                                                                                                    |
|                                                                           | Occupies the network(s) you want to attach to this wireless interface or fill out the create field to define a new network.                                                                                |
| Hide ESSID                                                                |                                                                                                    |

IN Advance setting you can select which chain do you need, which BW do you need and so

| Interfaces Wifi Switch Static Routes Diagnostics Firewall Mu                   | 3-WAN                                                                                                    |                                                                        |
|--------------------------------------------------------------------------------|----------------------------------------------------------------------------------------------------|------------------------------------------------------------------------|
| Winzless Notwork: Hostor "OpenWrt" (wifi): Master 'OpenWrt"                    |                                                                                                    |                                                                        |
| The Device Configuration section covers physical settings of the radio hardwar | such as channel, transmit power or antenna selection which are shared among all defined wireless networks (if the r                                                                                                    | adio hardware is multi-SSID capable). Per network settings like encryp |
| operation mode are grouped in the Interface Configuration.                     |                                                                                                    |                                                                        |
| Device Configuration                                                           |                                                                                                    |                                                                        |
| Mode                                                                           | 802.11ac 🗸                                                                                                    |                                                                        |
| HT mode                                                                        | 20MHz V                                                                                                    |                                                                        |
| Tx Antenna bitmask                                                             | Chain2 Chain1                                                                                                    |                                                                        |
| Rx Antenna bitmask                                                             | 🗆 chain2 💷 chain1                                                                                                    |                                                                        |
| Distance Optimization                                                          |                                                                                                    |                                                                        |
| Regulatory Domain                                                              |                                                                                                    |                                                                        |
| Country Code                                                                   | 00 - World View Store 200 - World View Store 200 - World View Store |                                                                        |
| Interface Configuration                                                        |                                                                                                    |                                                                        |
| General Setup Wireless Security Advanced Settings                              |                                                                                                    |                                                                        |
| Encryption                                                                     | No Encryption                                                                                                    |                                                                        |
|                                                                                |                                                                                                    |                                                                        |
| Back to Overview @Reset                                                        |                                                                                                    | Save 💷                                                                 |
|                                                                                |                                                                                                    |                                                                        |

In the end ,you need click the button "Save & Apply", and wait for 2 minutes, then you can enjoy it.

## 5) Backup archive

Login System->Backup/Flash Firmware;

Then click the button"Generate archive";

## Then download the archive

| stem Administration Services SNMP LED Configura                                     | n Backup / Flash Firmware Reboot                                                                                             |
|-------------------------------------------------------------------------------------|----------------------------------------------------------------------------------------------------|
| sh operations                                                                       |                                                                                                    |
|                                                                                     |                                                                                                    |
| tions Configuration                                                                 |                                                                                                    |
| Cick TDPDUMP" to download top dumped file                                           |                                                                                                    |
| Download TCPDUMP:                                                                   | Generate tcpdump                                                                                                    |
|                                                                                     |                                                                                                    |
| Backup / Restore<br>Click "Generate archive" to download a tar archive of the curre | configuration files. To reset the firmware to its initial state, click "Perform reset" (only possible with squashfs images). |
| Download backup:                                                                    | I Generate archive                                                                                                    |
| Reset to defaults:                                                                  | Perform reset                                                                                                    |
| To restore configuration files, you can upload a previously ger                     | ted backup archive here.                                                                                                    |
| Restore backup:                                                                     | 浏览… 未选择文件。 Upload archive…                                                                                                   |
| Flash new firmware image                                                            |                                                                                                    |
| - 4 -                                                                               | a firmware. Check "Keen settings" to retain the current configuration (requires an OpenWrt compatible firmware image)        |
| Upload a sysupgrade-compatible image here to replace the run                        | g innune, encer help settings to retail the control comparation (requires an open in comparation innune image).              |
| Upload a sysupgrade-compatible image here to replace the run<br>Keep settings:      |                                                                                                    |

6) update new image

Login System->Backup/Flash Firmware;

Then click the button "浏览", choose your image,

Then click the button "flash image"

Then click the button "Proceed", warning don't power off, wait for about three minutes, then the system will reboot automatic.then login again, you can enjoy it.

| Status System Services Network Logout                                                                                                    |                |
|----------------------------------------------------------------------------------------------------|----------------|
| System Administration Software Startup Scheduled Tasks LED Configuration Backup / Flash Firmware Reboot                                                                                        |                |
| Flash Firmware - Verify                                                                                                    |                |
| The flash image was uploaded. Below is the checksum and file size listed, compare them with the original file to ensure data integrity.<br>Click "Proceed" below to start the flash procedure. |                |
| Checksum: f8190fcb409c8eff03fc4aec1f3e71f3 Size: 27.85 MB Configuration files will be kept.                                                                                                    |                |
|                                                                                                    | Cancel Proceed |